## Get to Know Your Tablet

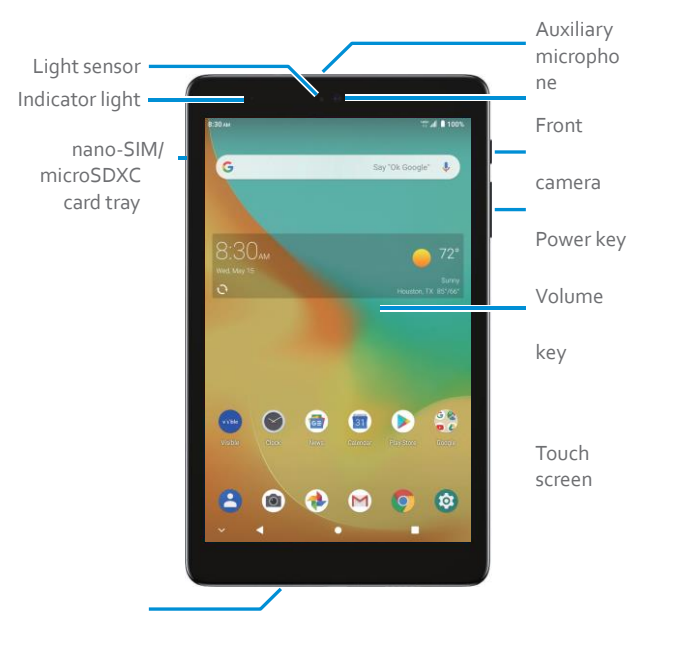

# ZTE ZPAD 8

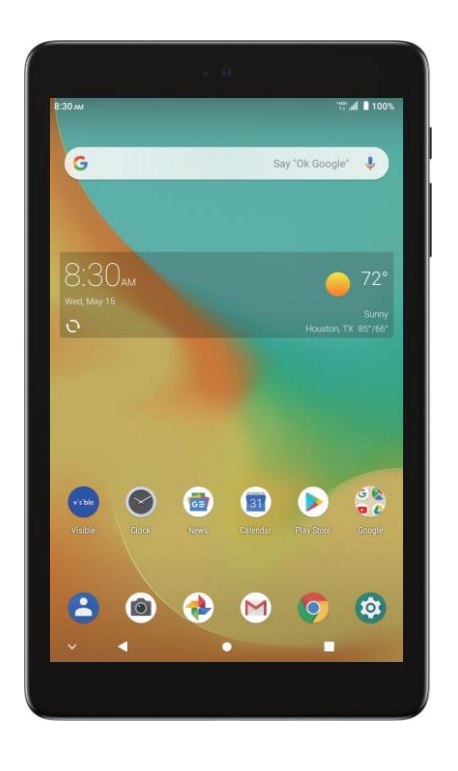

## **Quick Start Guide**

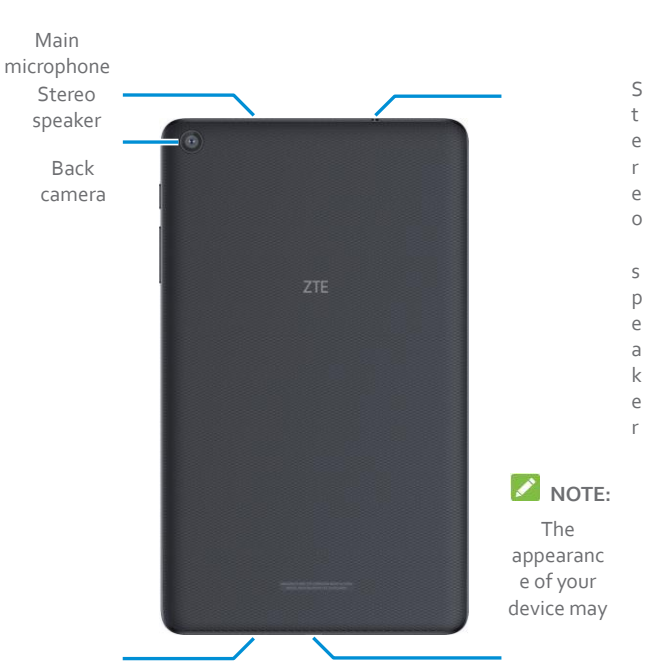

## **Get Your Tablet Ready**

#### **Charge the Battery**

Your new tablet's battery should have enough power for the device to find a signal. You should fully charge the battery as soon as possible.

#### **WARNING!**

Use only ZTE-approved chargers and USB Type-C cables. The use of unapproved accessories could damage your device or cause the battery to explode.

#### **O** WARNING!

Do not remove the back cover. The battery is not removable. Removal may cause fire or explosion

1. Plug the USB Type-C connector into your tablet's Charging/USB Type-C jack.

2. Plug the charging head into an electrical outlet.

## **Complete the Initial Settings**

vary

## **Your Home Screen**

- Touch 🖸 at the bottom of the screen to return to the main home screen from any other screen.
- The navigation keys are concealable. Touch 🔽 at the bottom left to hide the keys; swipe up from the bottom of the screen to restore the keys.
- Touch and hold a shortcut, a folder, or a widget and drag it to the right edge of the screen to put the item on an extended home screen. Swipe left and right to switch between the home screen panels.
- To view notifications, drag the status bar down. Touch a notification to open it.
- If an app is on your home screen, just touch it to open it.
- If an app is not available from your home screen, swipe up from the home screen to find the app.

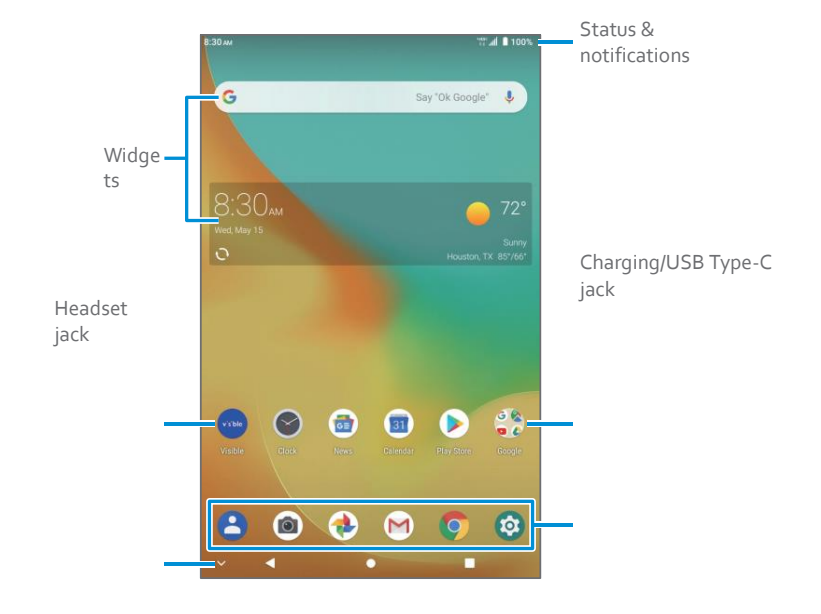

Before using your tablet, press and hold the **Power** key to turn your tablet on and complete the following initial settings.

 On the welcome screen touch the language field to select a language for the system and then touch START.

2. Follow the on-screen instructions to complete each step or skip to the next one.

- Select Wi-Fi: If prompted, connect to an available Wi-Fi network to get updates or copy data. For secured Wi-Fi networks, you need to enter a password.
- Date & time: If prompted, set the time zone, date, and time.
- Google services: Turn off the Google services you do not need.
- Protect your tablet: Prevent others from using your tablet without your permission by setting up a screen lock.
- Accelerated location: Consent to IZat location service.
- Privacy Policy: Agree to the ZTE privacy policy.

| Shortcut        | Folder               |
|-----------------|----------------------|
| Navigation keys | Primary<br>shortcuts |

## **The Basics**

#### Contacts

Touch 😂 on the home screen to access and manage your contacts.

### Settings

Touch 🞯 on the home screen to configure various features and settings.

#### Email

- 1. Swipe up from the home screen and touch 💌
- 2. Follow the prompts to enter your account information.

#### **Internet Browser**

Touch 📀 on the home screen to access websites.

#### Camera

Touch () on the home screen to take pictures and record videos.

#### Find Your Mobile Number

- 1. Touch 🞯 on the home screen.
- 2. Touch System > About tablet > SIM status.
- 3. Find "MDN on SIM."

## For Your Safety

| A                                     | Don't make or receive phone calls while driving. Never text while driving.                |
|---------------------------------------|-------------------------------------------------------------------------------------------|
|                                       | Small parts may cause choking.                                                            |
|                                       | Your tablet can produce a loud sound.                                                     |
| C <sup>S</sup> H                      | Avoid contact with anything magnetic.                                                     |
|                                       | Keep away from pacemakers and other electronic medical devices.                           |
| ¢                                     | Turn off when asked to in hospitals and medical facilities.                               |
| -                                     | Turn off when told to on aircraft and at airports.                                        |
| ***                                   | Turn off when near explosive materials or liquids.                                        |
|                                       | Don't use at gas stations.                                                                |
| Ň.                                    | Your tablet may produce a bright or flashing light.                                       |
| *                                     | Don't dispose of your tablet in fire.                                                     |
|                                       | To prevent possible hearing damage, do not listen at high volume levels for long periods. |
|                                       | Avoid extreme temperatures.                                                               |
|                                       | Avoid contact with liquids. Keep your tablet dry.                                         |
| L L L L L L L L L L L L L L L L L L L | Do not attempt to disassemble your tablet.                                                |
|                                       | Only use approved accessories.                                                            |
|                                       | Don't rely on your tablet as a primary device for emergency communications.               |

## FCC RF Exposure Information (SAR)

This device is designed and manufactured not to exceed the emission limits for exposure to radio frequency (RF) energy set by the Federal Communications Commission of the United States.

The exposure standard for wireless devices employing a unit of measurement is known as the Specific Absorption Rate, or SAR. The SAR limit set by the FCC is 1.6 W/kg.

The FCC has granted an Equipment Authorization for this model device with all reported SAR levels evaluated as in compliance with the FCC RF exposure guidelines. SAR information on this model phone is on file with the FCC and can be found under the Display Grant section of www.fcc.gov/oet/ea/fccid after searching on FCC ID: SRQ-K8<sub>3</sub>V.

For this device, the highest reported SAR value for usage near the body is 1.18 W/kg. While there may be differences between the SAR levels of various phones and at various positions, they all meet the government requirements.

## **FCC Regulations**

This mobile device complies with part 15 of the FCC Rules. Operation is subject to the following two conditions: (1) This device may not cause harmful interference, and (2) this device must accept any interference received, including interference that may cause undesired operation.

This mobile device has been tested and found to comply with the limits for a Class B digital device, pursuant to Part 15 of the FCC Rules. These limits are designed to provide reasonable protection against harmful interference in a residential installation. This equipment generates, uses and can radiate radio frequency energy and, if not installed and used in accordance with the instructions, may cause harmful interference to radio communications. However, there is no guarantee that interference will not occur in a particular installation. If this equipment does cause harmful interference to radio or television reception, which can be determined by turning the equipment off and on, the user is encouraged to try to correct the interference by one or more of the following measures:

- Reorient or relocate the receiving antenna.
- Increase the separation between the equipment and receiver.
- Connect the equipment into an outlet on a circuit different from that to which the receiver is connected.
- Consult the dealer or an experienced radio/TV technician for help.

#### CAUTION:

Changes or modifications not expressly approved by the party responsible for compliance could void the user's authority to operate the equipment.

© 2019 ZTE USA. All rights reserved. ZTE and the ZTE logos are trademarks of ZTE Corporation. LTE is a trademark of ETSI. Android<sup>™</sup> is a trademark of Google LLC. The Bluetooth<sup>®</sup> word mark and logos are registered trademarks owned by the Bluetooth SIG, Inc. and any use of such marks by ZTE Corporation is under license. The microSDXC<sup>™</sup> logo is a trademark of SD-<sub>3</sub>C, LLC. Qualcomm<sup>®</sup> Snapdragon<sup>™</sup> is a product of Qualcomm Technologies, Inc. and/or its subsidiaries. Qualcomm and Snapdragon are trademarks of Qualcomm Incorporated, registered in the United States and other countries. Other trademarks and trade names are those of their respective owners.

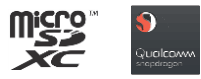